## 报名方式

扫下图二维码,关注"青海机关党建"微信公众号,点击右下角"互动",选择"会议"进入微信小程序,点击"会议报名",点击"《从黄河到长江》民族音乐会"报名入口,选择报名单位,输入姓名、职务、联系方式,并在职级一栏注明座位号。

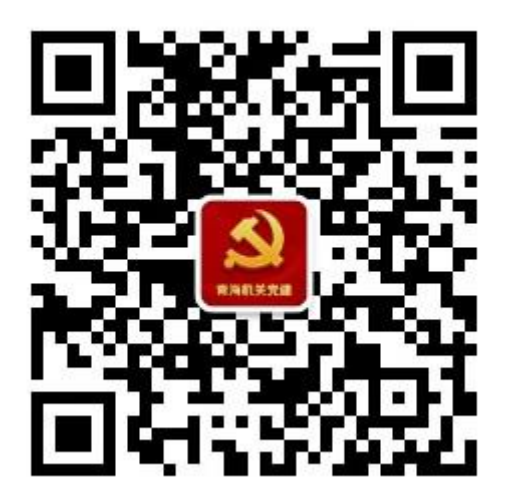